## NÁVOD NA INSTALACI ZOOM

Pokud se chcete přihlásit na online lekci, musíte mít nejprve nainstalovaný ve Vašem počítači program Zoom.

1. Jděte na <u>www.zoom.us</u>, klikněte v horním menu na **"Resources"** a poté na **"Download Zoom Client"**.

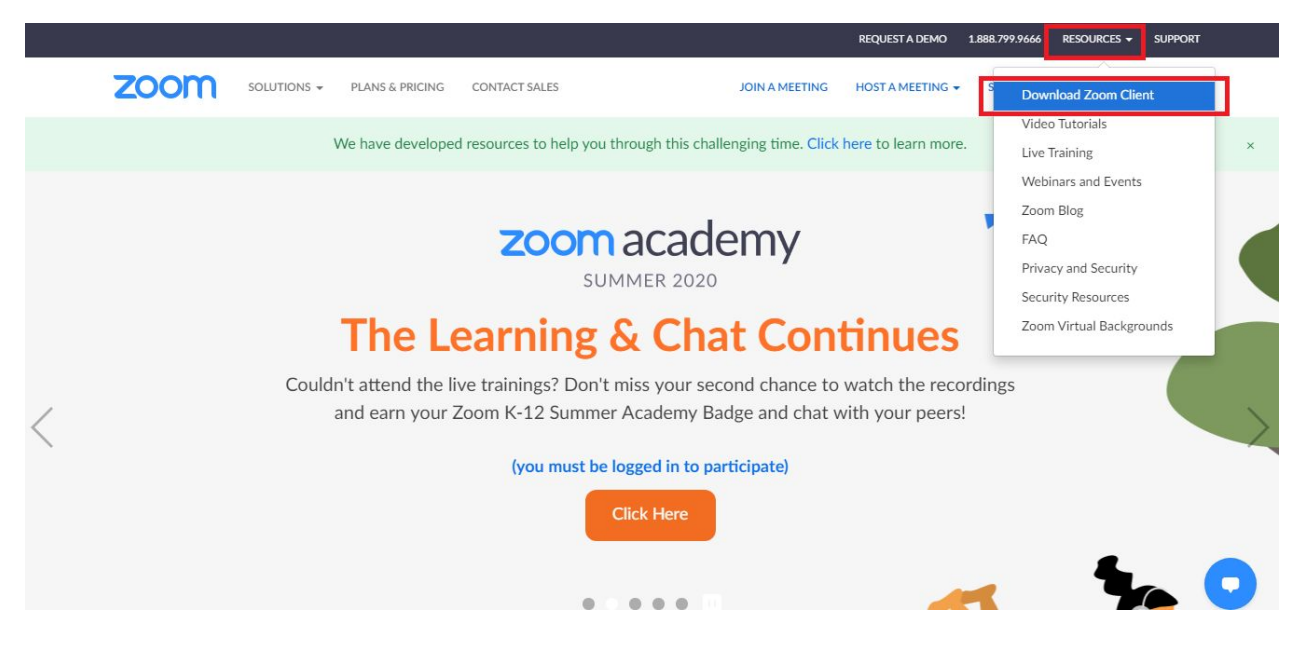

2. Stáhněte první možnost **Zoom Client for Meetings** kliknutím na **"Download"**. Pokud Vám v prohlížeči vyskočí potvrzovací okno, klikněte na Ano (nebo Ok/Stáhnout/Souhlasím).

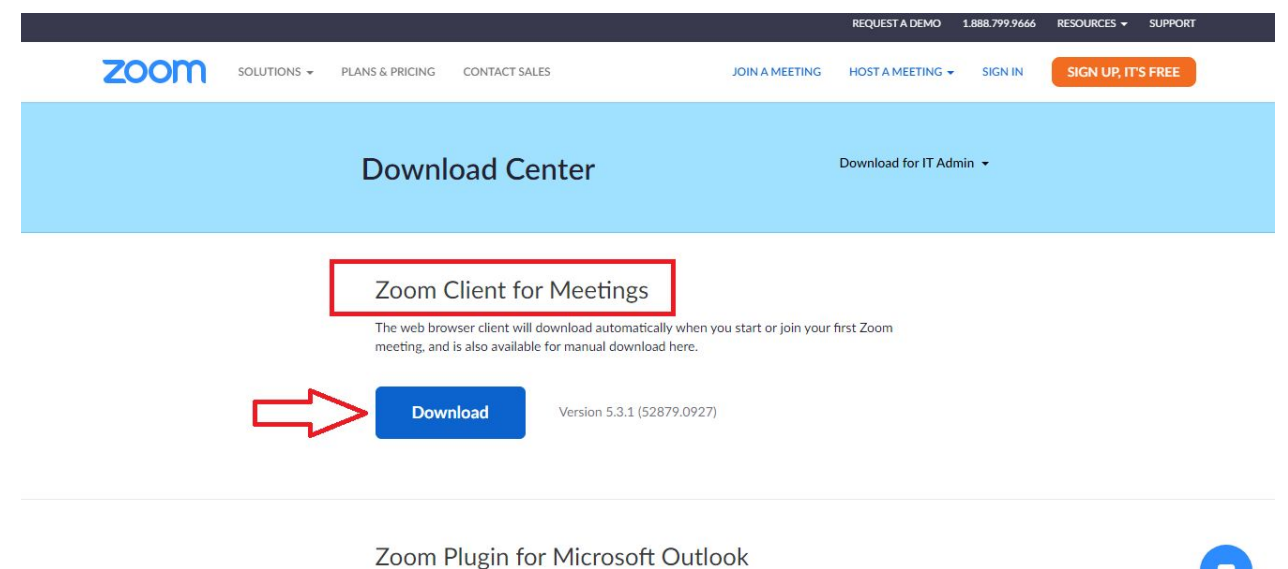

The Zoom Plugin for Outlook installs a button on the Microsoft Outlook tool bar to enable

- 3. Automaticky se vám stáhne soubor **ZoomInstaller.exe**. Stažení trvá pár sekund. Soubor otevřete a postupujte v instalaci dle instrukcí (kliknutím na Ano/Install). Instalace trvá 5-15 sekund.

|                                                                                                    |                                                          |                    |                  |               | REQUEST A DEMO     | 1.888.799.9666 | RESOURCES -   | SUPPORT      |
|----------------------------------------------------------------------------------------------------|----------------------------------------------------------|--------------------|------------------|---------------|--------------------|----------------|---------------|--------------|
| zoom                                                                                                    | solutions 👻                                              | PLANS & PRICING    | CONTACT SALES    | JOIN A MEETIN | G HOST A MEETING 🗸 | SIGN IN        | SIGN UP, IT'S | S FREE       |
|                                                                                                    |                                                          | Downl              | oad Center       |               | Download for IT Ad | min 🕶          |               |              |
| Zoom Client for Meetings<br>The web browser client will download automatically when you start or join your first Zoom<br>meeting, and is also available for manual download here. |                                                          |                    |                  |               |                    |                |               |              |
| Ot<br>Vžr<br>Zol                                                                                                    | evřít<br>dy otevírat soubory<br>brazit ve složce<br>ušit | tohoto typu<br>m F | Plugin for Micro | osoft Outlook |                    |                |               | 0            |
| ZoomInstaller.exe                                                                                                    |                                                          |                    |                  |               |                    |                |               | Zobrazit vše |

4. Po dokončení instalace máte nainstalován program Zoom a můžete se přihlašovat na online lekce - návod k přihlášení na online lekce ZDE.